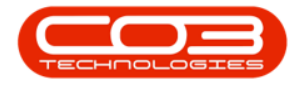

We are currently updating our site; thank you for your patience.

## SERVICE

## **CALLS - RELEASE A CALL**

**Note** that there are changes to the Call Centre screens due to the Call Centre Performance Enhancements rolled out in part of the Extended Call Centre - Version Compatibility<sup>1</sup>. The functionality that is available to you may differ depending on the Call Centre mode configured and your user rights. For more information related to this, refer to the Call Centre Mode notes.

When work can commence for a call that has been on hold or pending, it can be released. The call will move back to the **New** status where it can be reassigned.

When the call is re-assigned, a new work order should be created.

Ribbon Select Service > Calls

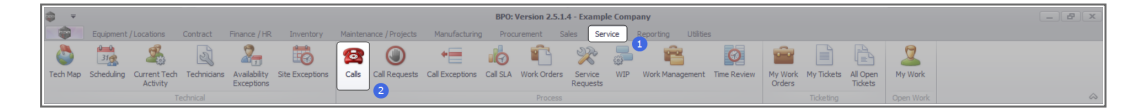

• The Call Listing screen will be displayed.

<sup>1</sup>BPO2 v2.5.1.3 or higher

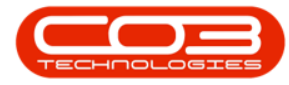

|                                         |                                                                                                    |                       |                |                      |                                                                                                    | Call t   | Listing - BPO: Version 2.5.1.4 - Example Company            |          |                       |               |                  |             |                             | -    |
|-----------------------------------------|----------------------------------------------------------------------------------------------------|-----------------------|----------------|----------------------|----------------------------------------------------------------------------------------------------|----------|-------------------------------------------------------------|----------|-----------------------|---------------|------------------|-------------|-----------------------------|------|
| Home Equipment / Loc                    | cations Contract                                                                                                    | Finance / HR Enventor | ry Maintenance | / Projects Manufac   | turing Procureme                                                                                                    | nt Sales | Service Reporting Utilities                                 |          |                       |               |                  |             |                             | -    |
| ) ᡝ 🚯 👘                                 | Save Layout                                                                                                    | 🚜 My Call 🔃           | 0 🗛 り          | k 📆 🕨                | - 🔐 💼                                                                                                    |          |                                                             |          |                       |               |                  |             |                             |      |
| Edit Refresh My Calls                   | Workspaces •                                                                                                    | - 🚜 Assign Close      | e Consilete Ho | d Pendina Release    | Print Report                                                                                                    |          |                                                             |          |                       |               |                  |             |                             |      |
|                                         | 🔏 Save Pilter                                                                                                    | Start 5               |                |                      |                                                                                                    |          |                                                             |          |                       |               |                  |             |                             |      |
| intain a State                          | ⊿ Format                                                                                                    | a Work a              |                | 95                   | a Print a Repo                                                                                                    |          |                                                             |          |                       |               |                  |             |                             |      |
|                                         |                                                                                                    |                       |                |                      |                                                                                                    |          |                                                             |          |                       |               |                  |             |                             |      |
| 0,000                                   | Callbaferance                                                                                                    | steentine             | Callbata       | California           | Technician                                                                                                    | Colline  | Description                                                 | Collinea | Callingalance         | Error Cardo   | Exceriment Press | Cariable    | Chill exciting the birth    | Dire |
|                                         | e de la companya de la companya de l | D-                    | Calcura        | -D                   | in the second second se | -D-      | 0                                                           | (B)      | dir provinci          | in the second | (D)              | and -       | (Dr                         |      |
| rmation                                 | 1 10- 1                                                                                                    |                       | -              | 100                  | - <b>U</b> -                                                                                                    | 10-      | 0                                                           | -0-      |                       |               | 10-              | -           | 10-                         |      |
| Durban                                  | E CN0001003 Y                                                                                                    | oung Bectric          | 13/12/2022     | Awaiting Acceptance  | Ann Milton                                                                                                    | 10:09:10 | Test account balances                                       | DR .     | Change Request        | -             |                  | 107         |                             | -    |
| New New                                 | E 00001002 S                                                                                                    | arranthas Uner        | 14142022       | Aviaiting Acceptance | Mary Inompson                                                                                                    | 16118130 | Test call for account balances manual.                      | DK       | Select Call Type      |               |                  | 19-12/1202  |                             |      |
| <ul> <li>In Progress</li> </ul>         | E CN0001001 Y                                                                                                    | oung Electric         | 29/11/2022     | UnAssigned           |                                                                                                    | 11:29:19 | Order the same part twice receive with different batch num  | CR       | Change Request        |               |                  | sm123       |                             |      |
| 🕑 Hold                                  | EI CN0000996 H                                                                                                    | tope works (Pty) Ltd  | 31/10/2022     | UnAssigned           |                                                                                                    | 11:01:11 | Forkentacontract                                            | NDK      | New Deal Kental       |               |                  |             | BPO2 TEST 1                 |      |
| Pending                                 | • th CN0000992 T                                                                                                    | op veride Hire        | 25/10/2022     | Assalting Acceptance | Uaniel Balgowen                                                                                                    | 14:09:17 | Loan macrine for temporary high volume printing requirement | SERV     | service               |               |                  | 10P12340LD  |                             |      |
| Complete                                | E CN0000991 A                                                                                                    | ipple suice and       | 24/10/2022     | UnAssigned           |                                                                                                    | 20:38:15 | Contract Cosure - CO0000054                                 | DR       | Select Call Type      |               |                  |             |                             |      |
| _ O AI                                  | E CN0000989 D                                                                                                    | lerton / Technologies | 13/06/2022     | UnAssigned           |                                                                                                    | 09:00:00 | Call for Monday elapse hours check                          | TEST     | Testing               |               |                  | 2020-2222   |                             |      |
| Pretoria                                | E CN0000988 Y                                                                                                    | oung Bectric          | 03/06/2022     | UnAssigned           |                                                                                                    | 05:00:00 | Call logged 5 days ago for time elapsed checks              | CR       | Change Request        | CONF          | Configuration    | sin123      |                             |      |
| O New                                   | E CN0000987 Y                                                                                                    | oung Bectric          | 06/06/2022     | UnAssigned           |                                                                                                    | 05:00:00 | Call logged 4 days ago for elapse time chedis               | UPG      | Upgrade               |               |                  | sin123      |                             | _    |
| U In Progress                           | E CN0000986 Y                                                                                                    | oung Electric         | 07/06/2022     | UnAssigned           |                                                                                                    | 05:00:00 | Call logged 3 days ago for elapse time checks               | DR       | Select Call Type      |               |                  | sin123      |                             |      |
| O Peorleon                              | EE CN0000985 H                                                                                                    | tope Works (Pty) Ltd  | 10/06/2022     | UnAssigned           |                                                                                                    | 16:09:13 | Test future call - for elapsed time                         | LIPG     | Upgrade               |               |                  | 20-98765    |                             |      |
| (A) Complete                            | E CN0000984 H                                                                                                    | iope Works (Pty) Ltd  | 08/06/2022     | UnAssigned           |                                                                                                    | 05:10:00 | Test elapsed hours - 2 days prior                           | TEST     | Testing               |               |                  | AT5000000   |                             |      |
| Q AL                                    | E CN0000983 H                                                                                                    | tope Works (Pty) Ltd  | 09/06/2022     | UnAssigned           |                                                                                                    | 05:08:31 | Test elapsed time 2 - day prior                             | TEST     | Testing               |               |                  | SIN32413546 |                             |      |
| Cape Town                               | E CN0000982 Y                                                                                                    | oung Bectric          | 10/06/2022     | UnAssigned           |                                                                                                    | 05:00:35 | Test elapsed hours 1                                        | TEST     | Testing               |               |                  | sin123      |                             |      |
| New New New New New New New New New New | E CN0000976 Y                                                                                                    | oung Electric         | 19/11/2019     | Awaiting Acceptance  | Bianca Du Tolt                                                                                                    | 11:24:39 | Test with site manager email entered                        | ADM      | Administration        |               |                  | 107         |                             |      |
| In Progress                             | E CN0000974 H                                                                                                    | tope Works (Pty) Ltd  | 18/11/2019     | Amaiting Acceptance  | Bianca Du Toit                                                                                                    | 16:30:20 | test another call email                                     | ADM      | Administration        |               |                  | 095011015   |                             |      |
| 🕗 Hold                                  | E CN0000972 H                                                                                                    | iope Works (Pty) Ltd  | 18/11/2019     | Awaiting Acceptance  | Bianca Du Toit                                                                                                    | 15:57:00 | Test new call for email description in body                 | CR       | Change Request        |               |                  | 095011015   |                             |      |
| Pending                                 | E CN0000971 V                                                                                                    | Vestwood Dynamic      | 29/11/2019     | UnAssigned           |                                                                                                    | 03:00:00 | SathSinMaint - Bathroom Bin Maintenance                     | 514      | Scheduled Maintenance |               |                  |             | Checkers Centre - Hilcrest  |      |
| <ul> <li>Complete</li> </ul>            | EE CN0000970 V                                                                                                    | Vestwood Dynamic      | 22/11/2019     | UnAssigned           |                                                                                                    | 08:00:00 | BathBinMaint - Bathroom Bin Maintenance                     | SM       | Scheduled Maintenance |               |                  |             | Checkers Centre - Hillcrest |      |
| O AI                                    | E CN0000969 H                                                                                                    | lope Works (Pty) Ltd  | 16/11/2019     | UnAssigned           |                                                                                                    | 08:00:00 | Tier - Commercial Tier Test                                 | INST     | Installation          |               |                  |             | Forest Hills Centre         |      |
| Dicentontein                            | E CN0000968 G                                                                                                    | ireen Tea Supplies    | 16/11/2019     | UnAssigned           |                                                                                                    | 08:00:00 | 2MS - 2 month service                                       | SM       | Scheduled Maintenance |               |                  | NEW 1234    |                             |      |
| In Program                              | E CN0000967 V                                                                                                    | Vestwood Dynamic      | 15/11/2019     | UnAssigned           |                                                                                                    | 08:00:00 | BathBinMaint - Bathroom Bin Maintenance                     | SM       | Scheduled Maintenance |               |                  |             | Checkers Centre - Hildrest  |      |
| () Hold                                 | E CN0000966 V                                                                                                    | Vestwood Dynamic      | 08/11/2019     | UnAssigned           |                                                                                                    | 05:00:00 | BathBinMaint - Bathroom Bin Maintenance                     | 54       | Scheduled Maintenance |               |                  |             | Checkers Centre - Hilcrest  |      |
| (Pendina                                | EE CN0000965 V                                                                                                    | Vestwood Dynamic      | 01/11/2019     | UnAssigned           |                                                                                                    | 08:00:00 | BathBinMaint - Bathroom Bin Maintenance                     | SM       | Scheduled Maintenance |               |                  |             | Checkers Centre - Hillcrest |      |
| Complete                                | E CN0000964 H                                                                                                    | lack PC - IT Shop     | 26/10/2019     | UnAssigned           |                                                                                                    | 08:00:00 | 2MS - 2 month service                                       | SM       | Scheduled Maintenance |               |                  | 147807      |                             |      |
| Ō AI                                    | E CN0000963 V                                                                                                    | Vestwood Dynamic      | 25/10/2019     | UnAssigned           |                                                                                                    | 08:00:00 | SathSinNaint - Bathroom Bin Maintenance                     | SM       | Scheduled Maintenance |               |                  |             | Checkers Centre - Hilcrest  |      |
|                                         | E CN0000962 H                                                                                                    | iope Works (Pty) Ltd  | 19/10/2019     | UnAssigned           |                                                                                                    | 08:00:00 | 2MS - 2 month service                                       | SM       | Scheduled Maintenance |               |                  | 18-30200    |                             |      |
|                                         | E CN0000961 H                                                                                                    | lope Works (Pty) Ltd  | 18/10/2019     | UnAssigned           |                                                                                                    | 03:00:00 | Tier - Commercial Tier Test                                 | INST     | Installation          |               |                  |             | Forest Hills Centre         |      |
|                                         | E CN0000960 V                                                                                                    | Vestwood Dynamic      | 18/10/2019     | UnAssigned           |                                                                                                    | 08:00:00 | BathBinMaint - Bathroom Bin Maintenance                     | SM       | Scheduled Maintenance |               |                  |             | Checkers Centre - Hilcrest  |      |
|                                         | E CN0000959 V                                                                                                    | Vestwood Dynamic      | 11/10/2019     | UnAssigned           |                                                                                                    | 03:00:00 | BathBinMaint - Bathroom Bin Maintenance                     | SM       | Scheduled Maintenance |               |                  |             | Checkers Centre - Hildrest  |      |
|                                         | E CN0000958 V                                                                                                    | Vestwood Dynamic      | 04/10/2019     | UnAssigned           |                                                                                                    | 08:00:00 | BathBinMaint - Bathroom Bin Maintenance                     | 514      | Scheduled Maintenance |               |                  |             | Checkers Centre - Hildrest  |      |
|                                         | E CN0000957 V                                                                                                    | Vestwood Dynamic      | 27/09/2019     | UnAssigned           |                                                                                                    | 08:00:00 | BathBinMaint - Bathroom Bin Maintenance                     | SM       | Scheduled Maintenance |               |                  |             | Checkers Centre - Hillcrest |      |
|                                         | E CN0000956 V                                                                                                    | Vestwood Dynamic      | 20/09/2019     | UnAssigned           |                                                                                                    | 03:00:00 | BathBinMaint - Bathroom Bin Maintenance                     | 514      | Scheduled Maintenance |               |                  |             | Checkers Centre - Hildrest  |      |
|                                         | EE CN0000955 H                                                                                                    | tope Works (Pty) Ltd  | 18/09/2019     | UnAssigned           |                                                                                                    | 08:00:00 | Tier - Commercial Tier Test                                 | INST     | Installation          |               |                  |             | Forest Hills Centre         |      |
|                                         | E CN0000954 G                                                                                                    | ireen Tea Supplies    | 17/09/2019     | UnAssigned           |                                                                                                    | 03:00:00 | 2MS - 2 month service                                       | SM       | Scheduled Maintenance |               |                  | NEW 1234    |                             |      |
|                                         |                                                                                                    |                       | 12000000       |                      |                                                                                                    |          | madematicate mathematic mathematication                     | -        |                       |               |                  |             |                             |      |
|                                         | Count: 386                                                                                                    |                       |                |                      |                                                                                                    |          |                                                             |          |                       |               |                  |             |                             |      |
|                                         |                                                                                                    |                       |                |                      |                                                                                                    |          |                                                             |          |                       |               |                  |             |                             |      |

- The Calls are listed by **Site** and will display calls for the first Site listed.
- Click on the relevant **Site** for the calls you wish to view.

| Horre Equipment / Li   |                 | Finance / HR Invento                                    |               |                     |                  |          | Service Reporting Utilities                                          |         |                               |           |               |                    |                             |          |
|------------------------|-----------------|---------------------------------------------------------|---------------|---------------------|------------------|----------|----------------------------------------------------------------------|---------|-------------------------------|-----------|---------------|--------------------|-----------------------------|----------|
| a Edit Refresh Hy Call | is 🔲 🕅 Save Lay | rout & My Call Closer * & Assign Closer * Closer * Work | e Complete Ho | d Pending Releas    | Print Report     | 3        |                                                                      |         |                               |           |               |                    |                             |          |
| Find O Filter          |                 |                                                         |               |                     |                  |          |                                                                      |         |                               |           |               |                    |                             |          |
|                        | CalReference    | CustomerName                                            | CalDate       | CalState            | Technician       | Calline  | Description                                                          | Callype | CallTypeDesc                  | ErrorCode | ErrorCodeDesc | SeriaNo            | Ctrit.ocationSubject        | Priprity |
|                        | Y 10:           | (D)                                                     |               | ×D:                 | -0:              | ×D:      | 0                                                                    | -0:     | 0:                            | -D:       | (D:           | -0:                | (D):                        |          |
| formation              | FE CN0001003    | Young Rectric                                           |               | Awaiting Acceptance | Arin Milton      | 10-09-10 | Test account halances                                                | CR      | Change Request                |           |               | 107                |                             |          |
| Durban                 | E CN0001002     | Camanithan Dinar                                        | 12/12/2022    | Awaiting Acceptance | Mary Thompson    | 16:18:30 | Tast call for account balances manual                                | 0.0     | Select Cal Turne              |           |               | 19-12/1202         |                             |          |
| New                    | E CN0001001     | Young Flactric                                          | 29/11/2022    | Interimed           | risely moniposed | 11-20-10 | Order the same part being receive with different batch rum           | CR      | Change Request                |           |               | ain 123            |                             |          |
| In Progress            | ER CN0000006    | Hope Works (Phy) Ltd                                    |               | Unterioned          |                  |          | Ex@extalContract                                                     | NDP     | New Deal Reotal               |           |               |                    | PROD TEST (                 |          |
| 🕑 Hold                 | - E Choosena    | Tas Vehicle Men                                         |               | Analysis Assessment | Daniel Balances  | 14-00-17 | I are madeled for termination black only and any minimum termination | CERCH C | Families                      |           |               | 700131400.0        |                             |          |
| Pending                | F CN0000992     | Ande à ice lar                                          | 23/10/2022    | Uniteriment         |                  | 16109117 |                                                                      | NO.     | Select Cal Tune               |           |               |                    |                             |          |
| Complete               | E CHOODDOD      | Destes / Technologies                                   | 13/06/2022    | Links and           |                  | 00-00-00 | Call for Mandeu alarma have alarma                                   | TRET    | Testing                       |           |               |                    |                             |          |
| C Al                   | E 04000369      | Verse Baskis                                            | 13/06/2022    | Universigned        |                  |          | Call international graphics and for time allowed decide              | 1001    | Changes Demand                | 00045     | Configuration | 2020-2222          |                             |          |
| M New                  | E 00000988      | Toung Dectric                                           |               | UnAssigned          |                  | 05:00:00 | Call logged 5 days ago for the elapsed checks                        | URC     | Unange kequest                | CONP      | Contguration  | 801223             |                             |          |
| In Program             | E 04000387      | Toury Becel                                             | 06/06/2022    | onvesigned          |                  | 05:00:00 | Call ogged 4 cays ago for eapse drie credus                          | UPG .   | opyrate                       |           |               | 9/123              |                             | -        |
| () Hold                | 0 01000996      | Toung Dectric                                           | 07/06/2022    | Universigned        |                  | 05:00:00 | Call logged 3 days ago for elapse time cheols                        | UK      | Select Call Type              |           |               | 9n123              |                             |          |
| O Pendina              | E CN0000985     | Hope Works (Pty) Ltd                                    | 10/06/2022    | UnAssigned          |                  | 16:09:13 | Test future call - for elapsed time                                  | DPG     | Upgrade                       |           |               | 20-98765           |                             |          |
| Complete               | E CN0000984     | Hope Works (Pty) Ltd                                    | 08/06/2022    | UnAssigned          |                  | 05:10:00 | Test elapsed hours - 2 days prior                                    |         | Testing                       |           |               | AT5000000          |                             |          |
| Q AI                   | E CN0000983     | Hope Works (Pty) Ltd                                    | 09/06/2022    | UnAssigned          |                  | 05:03:31 | Test elapsed time 2 - day prior                                      | TEST    | Testing                       |           |               |                    |                             |          |
| Cape Town              | E CN0000982     |                                                         |               |                     |                  | 05:00:35 | Test elapsed hours 1                                                 |         |                               |           |               | sin123             |                             |          |
| New                    | E CN0000976     |                                                         |               | Awaiting Acceptance | Blanca Du Tolt   | 11:24:39 | Test with site manager email entered                                 | ADM     | Administration                |           |               |                    |                             |          |
| In Progress            | E CN0000974     | Hope Works (Pty) Ltd                                    | 18/11/2019    | Amaiting Acceptance | Bianca Du Toit   | 16:30:20 | test another call email                                              | ADM     | Administration                |           |               | 095010015          |                             |          |
| 🕓 Hold                 | ⊞ CN0000972     | Hope Works (Pty) Ltd                                    | 18/11/2019    | Awaiting Acceptance | Bianca Du Toit   | 15:57:00 | Test new call for email description in body                          | CR      | Change Request                |           |               | 095011015          |                             |          |
| Pending                | E CN0000971     | Westwood Dynamic                                        | 29/11/2019    | UnAssigned          |                  | 03:00:00 | BathBinMaint - Bathroom Bin Maintenance                              | 514     | Scheduled Maintenance         |           |               |                    | Checkers Centre - Hilcrest  |          |
| Complete               | EE CN0000970    | Westwood Dynamic                                        | 22/11/2019    | UnAssigned          |                  | 08:00:00 | BathBinMaint - Bathroom Bin Maintenance                              | SM      | Scheduled Maintenance         |           |               |                    | Checkers Centre - Hilcrest  |          |
| O AI                   | E CN0000969     | Hope Works (Pty) Ltd                                    | 16/11/2019    | UnAssigned          |                  | 03:00:00 | Tier - Commercial Tier Test                                          | INST    | Installation                  |           |               |                    | Forest Hills Centre         |          |
| Diversionation         | E CN0000968     | Green Tea Supplies                                      | 16/11/2019    | UnAssigned          |                  | 08:00:00 | 2MS - 2 month service                                                | \$24    | Scheduled Maintenance         |           |               | NEW 1234           |                             |          |
| O to Deserve           | E CN0000967     | Westwood Dynamic                                        | 15/11/2019    | UnAssigned          |                  | 08:00:00 | BathBinMaint - Bathroom Bin Maintenance                              | SM      | Scheduled Maintenance         |           |               |                    | Checkers Centre - Hildrest  |          |
| In Progress            | E CN0000966     | Westwood Dynamic                                        | 08/11/2019    | UnAssigned          |                  | 03:00:00 | BathBinMaint - Bathroom Bin Maintenance                              | 514     | Scheduled Maintenance         |           |               |                    | Checkers Centre - Hilcrest  |          |
| Dendina                | EE CN0000965    | Westwood Dynamic                                        | 01/11/2019    | UnAssigned          |                  | 08:00:00 | BathBinMaint - Bathroom Bin Maintenance                              | 514     | Scheduled Maintenance         |           |               |                    | Checkers Centre - Hilcrest  |          |
| () Consists            | E CN0000964     | Hack PC - IT Shop                                       | 26/10/2019    | UnAssigned          |                  | 03:00:00 | 2MS - 2 month service                                                | SM      | Scheduled Maintenance         |           |               | 147807             |                             |          |
| O AL                   | E CN0000963     | Westwood Dynamic                                        | 25/10/2019    | UnAssigned          |                  | 03:00:00 | SathSinNaint - Bathroom Bin Maintenance                              | \$24    | Scheduled Maintenance         |           |               |                    | Checkers Centre - Hilcrest  |          |
| •                      | E CN0000962     | Hope Works (Pty) Ltd                                    | 19/10/2019    | UnAssigned          |                  | 08:00:00 | 2MS - 2 month service                                                | SM      | Scheduled Maintenance         |           |               | 18-30200           |                             |          |
|                        | E CN0000961     | Hope Works (Pty) Ltd                                    | 18/10/2019    | UnAssigned          |                  | 03:00:00 | Tier - Commercial Tier Test                                          | INST    | Installation                  |           |               |                    | Forest Hills Centre         |          |
|                        | E CN0000960     | Westwood Dynamic                                        | 18/10/2019    | UnAssigned          |                  | 03:00:00 | BathSinMaint - Bathroom Bin Maintenance                              | 514     | Scheduled Maintenance         |           |               |                    | Checkers Centre - Hilcrest  |          |
|                        | E (N0000959     | Westwood Dynamic                                        | 11/10/2019    | Unissigned          |                  | 08:00:00 | BathBinMaint - Bathroom Bin Maintenance                              | SM      | Scheduled Maintenance         |           |               |                    | Checkers Centre - Hilcrest  |          |
|                        | E CN0000958     | Westwood Dynamic                                        |               | UnAssigned          |                  | 08:00:00 | SathBinNeint - Bathroom Bin Meintenance                              | 54      | Scheduled Maintenance         |           |               |                    | Checkers Centre - Hilcrest  |          |
|                        | E CN0000957     | Westwood Dynamic                                        | 27/09/2019    | UnAssigned          |                  | 08:00:00 | BathBinMaint - Bathroom Bin Maintenance                              | SM      | Scheduled Maintenance         |           |               |                    | Checkers Centre - Hillowest |          |
|                        | E CN0000956     | Westwood Dynamic                                        | 20/09/2019    | Unissigned          |                  | 03:00:00 | RathBinMaint - Bathroom Bin Maintenance                              | 514     | Scheduled Maintenance         |           |               |                    | Checkers Centre - Hilcrest  |          |
|                        | E CN0000955     | House Works (Dtv) Ltd                                   | 18/09/2019    | Interimed           |                  | 08-00-00 | Tier - Commercial Tier Test                                          | INST    | Installation                  |           |               |                    | Forest Hills Centre         |          |
|                        | ER CN0000054    | Green Ten Gundler                                       | 17/00/2019    | Unterimed           |                  | 09:00:00 | 2MS - 2 month require                                                | CM      | Crited and Maintenance        |           |               | NEW 1224           |                             |          |
|                        |                 | and a supplies                                          |               |                     |                  |          |                                                                      |         | and a state of the literation |           |               | 12.1712.54         |                             |          |
|                        | Count: 38       | 6                                                       |               |                     |                  |          |                                                                      |         |                               |           |               |                    |                             |          |
| Nindows *              |                 |                                                         |               |                     |                  |          |                                                                      |         |                               |           | Use           | r : Bianca   30/05 | i/2023 Version : 2.5.1.4    | Example  |

Note that call must be in either the Hold or Pending status to be released back to New.

Help v2024.5.0.7/1.0 - Pg 2 - Printed: 21/08/2024

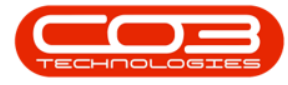

• Select the **Call** you wish to work with.

| Home Equipment / Lo          | ocations Contract | Finance / HR Invento            | ry Maintenance | / Projects Manufac  | turing Procureme | nt Sales | Service Reporting Utilities                                 |         |                       |           |               |             |                             |      |
|------------------------------|-------------------|---------------------------------|----------------|---------------------|------------------|----------|-------------------------------------------------------------|---------|-----------------------|-----------|---------------|-------------|-----------------------------|------|
| Call                         | Save Layo         | ut 💰 My Call 🥵<br>es = 🚜 Assign |                | 4 🐻 🏲               |                  |          |                                                             |         |                       |           |               |             |                             |      |
|                              | 🔏 Save Pilter     | Start Cost                      |                | a renergy resources |                  |          |                                                             |         |                       |           |               |             |                             |      |
|                              |                   |                                 |                |                     |                  |          |                                                             |         |                       |           |               |             |                             |      |
| d O riker                    |                   |                                 |                |                     |                  |          |                                                             |         |                       |           |               |             |                             |      |
|                              | CalReference      | CustomerName                    | CalDate        | CalState            | Technician       | CalTime  | Description                                                 | CalType | CallTypeDesc          | ErrorCode | ErrorCodeDesc | SeriaNo     | Ctrit.ocationSubject        | Prie |
|                              | Y 10:             | 4 <b>0</b> :                    |                | -0:                 | -0:              | ×D:      | -0:                                                         | ×D:     | 0:                    | -0:       | ×D:           | -0:         | (D):                        |      |
| ation                        | E CN0001003       | Young Bectric                   |                | Amaiting Acceptance | Arin Milton      | 10:09:10 | Test account balances                                       | CR      | Change Request        |           |               | 107         |                             |      |
| Durban                       | E CN0001002       | Samenthas Diner                 | 12/12/2022     | Awaiting Acceptance | Mary Thompson    | 16:18:30 | Test call for account balances manual.                      | DR      | Select Cal Type       |           |               | 19-12/1202  |                             |      |
| O New                        | E CN0001001       |                                 |                |                     |                  |          | Order the same part twice receive with different batch num  | CR      | Change Request        |           |               | sin123      |                             |      |
| In Progress                  | E CN0000995       | Hope Works (Pty) Ltd            | 31/10/2022     | UnAssigned          |                  | 11:01:11 | ForRentalContract                                           | NDR     | New Deal Rental       |           |               |             | BPO2 TEST 1                 |      |
| O Decider                    | ► CN0000992       | Top Vehicle Hire                | 25/10/2022     | Awaiting Acceptance | Daniel Balgowen  | 14:09:17 | Loan machine for temporary high volume printing requirement | SERV    | Service               |           |               | TOP 12340LD |                             |      |
| Correlate                    | E (N0000991       | Apple Juice Inc                 | 24/10/2022     | UnAssigned          |                  | 16:38:15 | Contract Closure - CO0000054                                | DR      | Select Call Type      | _         | 1             |             |                             | ter. |
| O Al                         | E CN0000989       | Derton / Technologies           |                | UnAssigned          |                  | 09:00:00 | Call for Monday elapse hours check                          | TEST    | Testing               |           |               |             |                             |      |
| Pretoria                     | E CN0000988       | Young Electric                  | 03/06/2022     | UnAssigned          |                  | 05:00:00 | Call logged 5 days ago for time elapsed checks              | CR      | Change Request        | CONF      | Configuration | sin123      |                             |      |
| <ul> <li>New</li> </ul>      | E CN0000987       | Young Electric                  | 06/06/2022     | UnAssigned          |                  | 05:00:00 | Call logged 4 days ago for elapse time checks               | UPG     | Upgrade               |           |               | sin123      |                             |      |
| In Progress                  | CN0000986         | Young Electric                  | 07/06/2022     | UnAssigned          |                  | 05:00:00 | Call logged 3 days ago for elapse time checks               | DR      | Select Cal Type       |           |               | sin 123     |                             |      |
| Hold                         | E CN0000985       | Hope Works (Pty) Ltd            | 10/06/2022     | UnAssigned          |                  | 16:09:13 | Test future call - for elapsed time                         | LIPG    | Upgrade               |           |               | 20/98765    |                             |      |
| Pending                      | E CN0000984       | Hope Works (Pty) Ltd            | 08/06/2022     | UnAssigned          |                  | 05:10:00 | Test elapsed hours - 2 days prior                           | TEST    | Testing               |           |               | AT5000000   |                             |      |
| Complete                     | E CN0000983       | Hope Works (Pty) Ltd            | 09/06/2022     | UnAssigned          |                  | 05:08:31 | Test elapsed time 2 - day prior                             | TEST    | Testing               |           |               | SDN32413540 |                             |      |
| G M                          | E CN0000982       | Young Electric                  | 10/06/2022     | UnAssigned          |                  | 05:00:35 | Test elapsed hours 1                                        | TEST    | Testing               |           |               | sin123      |                             |      |
| O New                        |                   | Young Electric                  | 19/11/2019     | Awaiting Acceptance | Bianca Du Tolt   | 11:24:39 | Test with site manager email entered                        | ADM     | Administration        |           |               | 107         |                             |      |
| In Progress                  | E CN0000974       | Hope Works (Pty) Ltd            | 18/11/2019     | Amaiting Acceptance | Bianca Du Toit   | 16:30:20 | test another call email                                     | ADM     | Administration        |           |               | 095011015   |                             |      |
| () Hold                      | E CN0000972       | Hope Works (Pty) Ltd            | 18/11/2019     | Awaiting Acceptance | Bianca Du Toit   | 15:57:00 | Test new call for email description in body                 | CR      | Change Request        |           |               | 095011015   |                             |      |
| Pending                      | E CN0000971       | Westwood Dynamic                | 29/11/2019     | UnAssigned          |                  | 03:00:00 | BathBinMaint - Bathroom Bin Maintenance                     | 514     | Scheduled Maintenance |           |               |             | Checkers Centre - Hilcrest  |      |
| <ul> <li>Complete</li> </ul> | EE CN0000970      | Westwood Dynamic                | 22/11/2019     | UnAssigned          |                  | 03:00:00 | BathBinMaint - Bathroom Bin Maintenance                     | SM      | Scheduled Maintenance |           |               |             | Checkers Centre - Hillcrest |      |
| O AI                         |                   | Hope Works (Pty) Ltd            | 16/11/2019     | UnAssigned          |                  | 03:00:00 | Tier - Commercial Tier Test                                 | INST    | Installation          |           |               |             | Forest Hills Centre         |      |
| tioemfontein                 | E CN0000968       | Green Tea Supplies              | 16/11/2019     | UnAssigned          |                  | 03:00:00 | 2MS - 2 month service                                       | 524     | Scheduled Maintenance |           |               | NEW 1234    |                             |      |
| O New                        | E CN0000967       | Westwood Dynamic                | 15/11/2019     | UnAssigned          |                  | 03:00:00 | BathBinMaint - Bathroom Bin Maintenance                     | SM      | Scheduled Maintenance |           |               |             | Checkers Centre - Hildrest  |      |
| In Progress                  | E CN0000966       | Westwood Dynamic                | 08/11/2019     | UnAssigned          |                  | 03:00:00 | BathBinMaint - Bathroom Bin Maintenance                     | 514     | Scheduled Maintenance |           |               |             | Checkers Centre - Hilcrest  |      |
| O Dendron                    | EE CN0000965      | Westwood Dynamic                | 01/11/2019     | UnAssigned          |                  | 03:00:00 | BathBinMaint - Bathroom Bin Maintenance                     | SM      | Scheduled Maintenance |           |               |             | Checkers Centre - Hillcrest |      |
| C Complete                   | E CN0000964       | Hack PC - IT Shop               | 26/10/2019     | UnAssigned          |                  | 03:00:00 | 2MS - 2 month service                                       | SM      | Scheduled Maintenance |           |               | 147807      |                             |      |
| O Al                         | E CN0000963       | Westwood Dynamic                | 25/10/2019     | UnAssigned          |                  | 03:00:00 | BathBinMaint - Bathroom Bin Maintenance                     | 524     | Scheduled Maintenance |           |               |             | Checkers Centre - Hilcrest  |      |
|                              | E CN0000962       | Hope Works (Pty) Ltd            | 19/10/2019     | UnAssigned          |                  | 03:00:00 | 2MS - 2 month service                                       | SM      | Scheduled Maintenance |           |               | 18-30200    |                             |      |
|                              | E CN0000961       | Hope Works (Pty) Ltd            | 18/10/2019     | UnAssigned          |                  | 03:00:00 | Tier - Commercial Tier Test                                 | INST    | Installation          |           |               |             | Forest Hills Centre         |      |
|                              | EE CN0000960      | Westwood Dynamic                | 18/10/2019     | UnAssigned          |                  | 03:00:00 | BathBinMaint - Bathroom Bin Maintenance                     | SM      | Scheduled Maintenance |           |               |             | Checkers Centre - Hilcrest  |      |
|                              | E CN0000959       | Westwood Dynamic                | 11/10/2019     | UnAssigned          |                  | 03:00:00 | BathBinMaint - Bathroom Bin Maintenance                     | SM      | Scheduled Maintenance |           |               |             | Checkers Centre - Hildrest  |      |
|                              | E CN0000958       | Westwood Dynamic                | 04/10/2019     | UnAssigned          |                  | 03:00:00 | BathBinMaint - Bathroom Bin Maintenance                     | 514     | Scheduled Maintenance |           |               |             | Checkers Centre - Hilcrest  |      |
|                              | E CN0000957       | Westwood Dynamic                | 27/09/2019     | UnAssigned          |                  | 03:00:00 | BathBinMaint - Bathroom Bin Maintenance                     | SM      | Scheduled Maintenance |           |               |             | Checkers Centre - Hildrest  |      |
|                              | E CN0000956       | Westwood Dynamic                | 20/09/2019     | UnAssigned          |                  | 03:00:00 | BathBinMaint - Bathroom Bin Maintenance                     | SM      | Scheduled Maintenance |           |               |             | Checkers Centre - Hildrest  |      |
|                              | E CN0000955       | Hope Works (Pty) Ltd            | 18/09/2019     | UnAssigned          |                  | 03:00:00 | Tier - Commercial Tier Test                                 | DIST    | Installation          |           |               |             | Forest Hills Centre         |      |
|                              | E CN0000954       | Green Tea Supplies              | 17/09/2019     | UnAssigned          |                  | 08:00:00 | 2MS - 2 month service                                       | SM      | Scheduled Maintenance |           |               | NEW 1234    |                             |      |
|                              |                   |                                 |                |                     |                  |          | nulmatical nulling nations                                  | -       |                       |           |               |             | Ph. J                       |      |
|                              | Count: 386        |                                 |                |                     |                  |          |                                                             |         |                       |           |               |             |                             |      |

• Click on the **Release** button.

| ٦   | Ψ    |                       |                                      |                                  |           |          |                      | Call    | Listing - | BPO: Ven | sion 2.5.1.4 | - v2514 Example G | ompany    |           |  | 8 X |
|-----|------|-----------------------|--------------------------------------|----------------------------------|-----------|----------|----------------------|---------|-----------|----------|--------------|-------------------|-----------|-----------|--|-----|
|     | Home | Equipment / Locations | Contract Fin                         | ance / HR I                      | Inventory | Mainten  | ance / Pr            | ojects  | Manufactu | ring P   | rocurement   | Sales Service     | Reporting | Utilities |  | ₽ × |
| Add | Edit | My Calls 🔲            | Save Layout       Image: Save Filter | 🚜 My Call<br>🕮 Assign<br>🎦 Start | Close     | Complete | ▶ <b>∭</b> ∢<br>Hold | Pending | Release   | Print    | Reports      |                   |           |           |  |     |
|     |      |                       |                                      |                                  |           |          |                      |         |           |          |              |                   |           |           |  |     |

- The Call to Release: [call ref. number] screen will be displayed.
- **Release Date and Time:** This field will display the current date and time.
  - Date: Type in or click on the down **arrow** to use the calendar function to select an **alternative date**, if required.
  - **Time:** Type in or use the **arrow** indicators to select an **alternative time**, if required.
- When you have finished editing the date and time, click on **Save**.

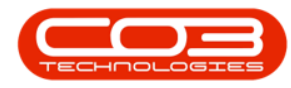

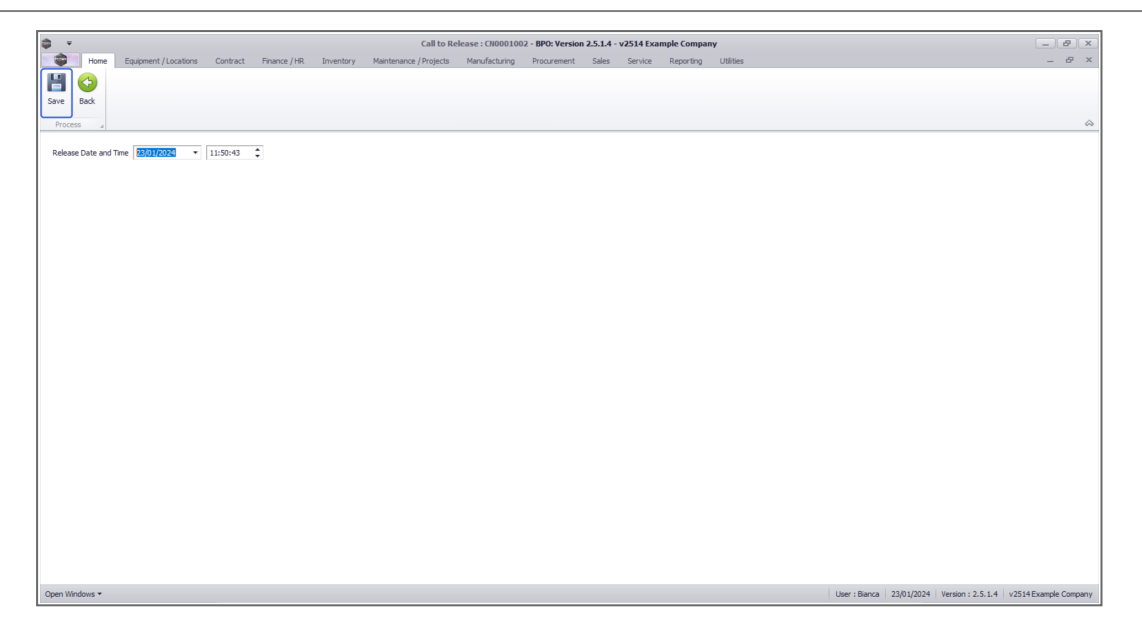

- You will return to the **Call Listing** screen where the **status** is set to **New**.
- When you receive the Call Processing message to confirm that;
  Call No: [call ref. number] has been released.
- Click on **OK**.

| <u>ب</u> (     |                      |                                                                      |                                  |          |                   | Call Listin   | <b>g</b> - BPO: Versi |              |                                                                  |          |                        |                        | - Bx              |
|----------------|----------------------|----------------------------------------------------------------------|----------------------------------|----------|-------------------|---------------|-----------------------|--------------|------------------------------------------------------------------|----------|------------------------|------------------------|-------------------|
| Home           | Equipment / Location | s Contract Fin                                                       | ance / HR Im                     | ventory  | Maintenance / Pro | jects Manufi  | acturing Pro          | ocurement    | Sales Service Reporting Utilities                                |          |                        |                        | _ & ×             |
| Add Edit       | My Calls 🔲           | Image: Save Layout       Image: Save Layout       Image: Save Filter | 🚜 My Call<br>all Assign<br>Start | Close 1  | Complete Hold     | Pending Relea | se Print              | Reports      |                                                                  |          |                        |                        |                   |
|                |                      |                                                                      |                                  |          |                   |               |                       |              |                                                                  |          |                        |                        | $\diamond$        |
| @ Find         | O Filter             |                                                                      |                                  |          |                   |               |                       |              |                                                                  |          |                        |                        |                   |
|                |                      | CalReference                                                         | CustomerName                     |          | CalDate           | CallState     | Technician            | CallTime     | Description                                                      | CallType | CallTypeDesc           | ErrorCode              | ErrorCodeDesc     |
|                |                      | Y 100                                                                | * <b>0</b> 4                     |          |                   | * <b>0</b> 4  | ×0:                   | 1 <b>0</b> 0 | 4 <b>0</b> 4                                                     | AD:      | 1 <b>0</b> 0           | ×⊡c                    | ×0:               |
| Information    |                      |                                                                      | Hope Works (Pt                   | ty) Ltd  | 03/07/2019        | UnAssigned    |                       | 12:10:14     | 1234 - Basic copier install                                      | DR       | Select Call Type       |                        |                   |
| - 🖸 Durban     |                      | ⊞ CN0000819                                                          | Hope Works (Pt                   | ty) Ltd  | 17/05/2019        | UnAssigned    |                       | 13:38:48     | Test auto scheduling is No                                       | DR       | Select Call Type       |                        |                   |
| O Nev          |                      | E CN0000813                                                          | Hope Works (Pt                   | ty) Ltd  | 10/05/2019        | UnAssigned    |                       | 11:28:01     | Test call to see if there is a time out where sn is inked to a c | INSP     | Inspection             |                        |                   |
| O In P         | rogress              |                                                                      | Hope Works (Pt                   | ty) Ltd  | 15/04/2019        | UnAssigned    |                       | 17:29:30     | test call with no fin in evo                                     | INSP     | Inspection             |                        |                   |
| O Peo          | doo                  | E CN0000810                                                          | Hope Works (Pt                   | ty) Ltd  | 10/01/2019        | Awaiting Ac   | Bianca Du T           | 14:33:28     | black toner required second call                                 | TON      | Toner Required         |                        |                   |
| O Con          | plete                | ⊞ CN0000809                                                          | Hope Works (Pt                   | ty) Ltd  | 10/01/2019        | UnAssigned    |                       | 14:11:38     | Black toner required                                             | TON      | Toner Required         |                        |                   |
| O AI           |                      | E CN0000808                                                          | Hope Works (Pt                   | ty) Ltd  | 10/01/2019        | UnAssigned    |                       | 13:44:52     | Contract SLA setup checks                                        | DR       | Select Call Type       |                        |                   |
| 👻 💽 Pretoria   |                      |                                                                      | Hope Works (Pt                   | ty) Ltd  | 09/01/2019        | UnAssign Ca   | II Processing         |              | × scond call                                                     | TON      | Toner Required         |                        |                   |
| Nev            |                      | E CN0000803                                                          | Hope Works (Pt                   | ty) Ltd  | 09/01/2019        | UnAssign      |                       |              | tvoicing                                                         | INSP     | Inspection             |                        |                   |
| 🕑 In P         | rogress              | E CN0000802                                                          | Hope Works (Pt                   | ty) Ltd  | 15/11/2018        | No Signa      | •                     |              | in units and short term contract ass                             | INSP     | Inspection             |                        |                   |
| () Hold        | ł                    | E CN0000799                                                          | Hope Works (Pt                   | ty) Ltd  | 13/11/2018        | UnAssign      | Call No               | : CN000100   | has been released.                                               | TON      | Toner Required         |                        |                   |
| Pen            | ding                 | E CN0000798                                                          | Hope Works (Pt                   | ty) Ltd  | 13/11/2018        | UnAssign      |                       |              |                                                                  | TON      | Toner Required         |                        |                   |
| O Con          | plete                | E CN0000797                                                          | Hope Works (Pt                   | ty) Ltd  | 18/09/2018        | UnAssign      |                       |              | report                                                           | INST     | Installation           |                        |                   |
|                |                      | CN0000794                                                            | Hope Works (Pt                   | ty) Ltd  | 12/09/2018        | UnAssign      |                       |              | OK location where the customer is link                           | INSP     | Inspection             |                        |                   |
|                | 20071                | E CN0000791                                                          | Hope Works (Pt                   | ty) Ltd  | 06/09/2018        | UnAssigned    |                       | 16:44:03     | Work order to test reopening purchase orders                     | INSP     | Inspection             |                        |                   |
| O In P         | rooress              |                                                                      | Hope Works (Pt                   | ty) Ltd  | 10/08/2018        | UnAssigned    |                       | 09:56:17     | test                                                             | NDS      | New Deal Sale          |                        |                   |
| () Hole        | 1                    | E CN0000789                                                          | Hope Works (Pt                   | ty) Ltd  | 10/08/2018        | UnAssigned    |                       | 09:40:18     | Call with Thrid Party service requests - test various scenarios  | INSP     | Inspection             |                        |                   |
| 🕑 Pen          | ding                 | E CN0000788                                                          | Hope Works (Pt                   | ty) Ltd  | 08/08/2018        | UnAssigned    |                       | 10:33:25     | Test call for adding items via sales order                       | INSP     | Inspection             |                        |                   |
| 🕗 Con          | plete                | E CN0000787                                                          | Hope Works (Pt                   | ty) Ltd  | 08/08/2018        | UnAssigned    |                       | 10:07:48     | Test call for adding items to work order from a sales order.     | DR       | Select Call Type       |                        |                   |
| 🖸 All          |                      | E CN0000786                                                          | Hope Works (Pt                   | ty) Ltd  | 31/07/2018        | UnAssigned    |                       | 11:23:29     | Test saving a call for the assignto id issue                     | INSP     | Inspection             |                        |                   |
| 👻 💽 Bloemfo    | ntein                | E CN0000785                                                          | Hope Works (Pt                   | ty) Ltd  | 30/07/2018        | UnAssigned    |                       | 13:51:57     | Test creating a work order - does the AssignTo and AssignB       | INSP     | Inspection             |                        |                   |
| Nev            | 1                    | E CN0000784                                                          | Hope Works (Pt                   | tv) Ltd  | 27/07/2018        | UnAssigned    |                       | 14:23:43     | est call logging asignto                                         | INSP     | Inspection             |                        |                   |
| O In P         | rogress              | E CN0000783                                                          | Hope Works (Pt                   | ty) Ltd  | 27/07/2018        | UnAssigned    |                       | 13:57:34     | test meter reading rquest                                        | INST     | Installation           |                        |                   |
| (E) Hold       | 1                    | E CN0000780                                                          | Hone Works (Pt                   | tv) I td | 23/07/2018        | Awaiting Ac   | Belinda Sha           | 10:49:24     | Fourinment not functioning as expected.                          | REP      | Repair                 |                        |                   |
| O Cen          | ding                 | E CN0000779                                                          | Hope Works (Pt                   | tv) Ltd  | 19/07/2018        | UnAssigned    |                       | 14:53:31     | New call where employee does not have a rate configured          | INSP     | Inspection             |                        |                   |
|                | prete                |                                                                      |                                  |          |                   | and a second  |                       |              |                                                                  |          |                        |                        |                   |
|                |                      | Count: 229                                                           |                                  |          |                   |               |                       |              |                                                                  |          |                        |                        |                   |
|                |                      |                                                                      |                                  |          |                   |               |                       |              |                                                                  |          |                        |                        |                   |
| Open Windows 🔻 |                      |                                                                      |                                  |          |                   |               |                       |              |                                                                  | Us       | er : Bianca 23/01/2024 | Version : 2.5.1.4 v251 | 4 Example Company |

• You will no longer be able to view the call in the **Status** you have released it from.

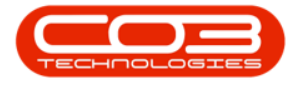

• Change the **Status** to **New**, to view the Call and to re-assign.

| <b>.</b> . |                                 |                                                                       |                           |                  | Call Listi    | ng - BPO: Vers | ion 2.5.1.4 - | v2514 Example Company                                      |          |                                |                                                                                                    | - 8 x           |
|------------|---------------------------------|-----------------------------------------------------------------------|---------------------------|------------------|---------------|----------------|---------------|------------------------------------------------------------|----------|--------------------------------|----------------------------------------------------------------------------------------------------|-----------------|
|            | Home Equipment / Location       | ns Contract Fin                                                       | nance / HR Inventory      | Maintenance / Pr | ojects Manu   | facturing Pr   | ocurement     | Sales Service Reporting Utilities                          |          |                                |                                                                                                    | _ & ×           |
| Add        | Edit Refresh My Calls           | Image: Save Layout       Image: Workspaces *       Image: Save Filter |                           | Complete Hold    | Pending Relea | sse Print      | Reports       |                                                            |          |                                |                                                                                                    |                 |
|            |                                 |                                                                       |                           |                  |               |                |               |                                                            |          |                                |                                                                                                    | $\diamond$      |
| @ Find     | O Filter                        |                                                                       |                           |                  |               |                |               |                                                            |          |                                |                                                                                                    |                 |
|            |                                 | CalReference                                                          | CustomerName              | CalDate          | CallState     | Technician     | CalTime       | Description                                                | CallType | CallTypeDesc                   | ErrorCode                                                                                                    | ErrorCodeDesc   |
| L          |                                 | Y (0)                                                                 | * <b>0</b> :              |                  | a 🛛 c         | ×0:            | ( <b>D</b> )  | 10×                                                        | 10c      | (D):                           | <ul> <li>Image: Control of the second second se</li></ul> | 10: ÷           |
| Inform     | ation                           |                                                                       | Hope Works (Pty) Ltd      | 12/12/2023       | Awaiting Ac   | . Belinda Sha  | 10:40:51      | Copier service required.                                   | SERV     | Service                        |                                                                                                    |                 |
| 🖸          | Durban                          | E CN0001035                                                           | Hope Works (Pty) Ltd      | 12/12/2023       | Awaiting Ac.  | . Bianca Du T  | 10:38:38      | Paper keeps jamming.                                       | REP      | Repair                         |                                                                                                    |                 |
| ) F        | QNew                            | E CN0001034                                                           | Hope Works (Pty) Ltd      |                  | Awaiting Ac   | . Bianca Du T  | 10:29:04      | Full set of toners required                                | TON      | Toner Required                 |                                                                                                    |                 |
| _          | O In Progress                   | CN0001032                                                             | Young Electric            | 02/10/202        | UnAssigned    |                | 12:35:12      | Test credit note on work order                             | MN       | Manufacturing                  |                                                                                                    |                 |
| -          | O Reading                       |                                                                       | Hope Works (Pty) Ltd      | 29/09/2023       | UnAssigned    |                | 12:56:41      | New Deal created from order OR0000306                      | NDS      | New Deal Sale                  |                                                                                                    |                 |
| -          | A Complete                      | E CN0001024                                                           | Hope Works (Pty) Ltd      | 12/09/2023       | UnAssigned    |                | 09:23:50      | Contract for Expiry Test                                   | NDR      | New Deal Rental                |                                                                                                    |                 |
|            | () All                          | E CN0001023                                                           | Derton / Technologies     | 08/09/202        | UnAssigned    |                | 10:52:25      | Open warranty claims have not been processed.              | INSP     | Inspection                     |                                                                                                    |                 |
| - 🖸        | Pretoria                        | E CN0001022                                                           | Derton / Technologies     | 08/09/2023       | UnAssigned    |                | 10:44:45      | Meters attached with no readings captured                  | INST     | Installation                   |                                                                                                    |                 |
|            | O New                           | E CN0001017                                                           | Derton / Technologies     | 07/09/202        | UnAssigned    |                | 16:43:14      | Call Exceptions - to correct but not flag.                 | INST     | Installation                   |                                                                                                    |                 |
|            | <ul> <li>In Progress</li> </ul> | E CN0001015                                                           | Hope Works (Pty) Ltd      | 05/09/202        | Awaiting Ac   | . Bianca Du T  | 15:56:53      | Test call sla functionality                                | SERV     | Service                        |                                                                                                    |                 |
|            | () Hold                         | E CN0001014                                                           | Apple Juice Inc           | 22/08/202        | UnAssigned    |                | 11:30:52      | Contract Closure - CO0000086                               | TR       | Training                       |                                                                                                    |                 |
| _          | () Pending                      | E CN0001012                                                           | Panda Copiers             | 22/08/202        | UnAssigned    |                | 11:28:32      | Contract Closure - CO0000041                               | DR       | Select Call Type               |                                                                                                    |                 |
| _          | Complete                        | E CN0001011                                                           | Young Electric            | 22/08/202        | UnAssigned    |                | 11:28:26      | Contract Closure - CO0000031                               | DR       | Select Call Type               |                                                                                                    |                 |
|            | Cape Temp                       | E CN0001010                                                           | Dancing Shoes             | 22/08/202        | UnAssigned    |                | 11:28:18      | Contract Closure - PC0000001                               | DR       | Select Call Type               |                                                                                                    |                 |
| - * 🗠      | O New                           | E CN0001009                                                           | Young Electric            | 22/08/202        | UnAssigned    |                | 11:27:49      | Contract Closure - CO0000008                               | DR       | Select Call Type               |                                                                                                    |                 |
|            | In Progress                     | E CN0001008                                                           | Office Supplies Unlimited | 22/08/202        | UnAssigned    |                | 11:27:30      | Contract Closure - CO0000006                               | DR       | Select Call Type               |                                                                                                    |                 |
|            | () Hold                         | CN0001007                                                             | Apple Juice Inc           | 25/07/202        | UnAssigned    |                | 10:18:33      | Machine inspection required                                | INSP     | Inspection                     |                                                                                                    |                 |
|            | Pending                         |                                                                       | Hope Works (Pty) Ltd      | 07/06/202        | Awaiting Ac   | . Bianca Du T  | 11:21:29      | Machine repair required                                    | PR       | Parts Requirement              | SERV                                                                                                    | Services        |
|            | Complete                        | E CN0001005                                                           | Hope Works (Pty) Ltd      | 07/06/202        | UnAssigned    |                | 10:14:52      | Walls require repainting                                   | SM       | Scheduled Maintenance          | SERV                                                                                                    | Services        |
|            | O All                           | E CN0001003                                                           | Young Electric            |                  | Awaiting Ac.  | . Arin Milton  | 10:09:10      | Test account balances                                      | DR       | Select Call Type               |                                                                                                    |                 |
| 🖸          | Bloemfontein                    | E CN0001002                                                           | Samanthas Diner           | 12/12/202        | Awaiting Ac.  | . Mary Thom    | 16:18:30      | Test call for account balances manual.                     | DR       | Select Call Type               |                                                                                                    |                 |
| _          | O New                           | E CN0001001                                                           | Young Electric            | 29/11/2023       | 2 UnAssigned  |                | 11:29:19      | Order the same part twice receive with different batch num | PR       | Parts Requirement              |                                                                                                    |                 |
| -          | In Progress                     | E CN0000996                                                           | Hope Works (Pty) Ltd      | 31/10/2023       | UnAssigned    |                | 11:01:11      | ForRentalContract                                          | NDR      | New Deal Rental                |                                                                                                    |                 |
| -          | O Pending                       |                                                                       | Apple Juice Inc           | 24/10/2023       | 2 UnAssigned  |                | 16:38:15      | Contract Closure - CO0000054                               | ADM      | Administration                 |                                                                                                    |                 |
|            | ( Complete                      | E CN0000989                                                           | Derton / Technologies     | 13/06/2023       | UnAssigned    |                | 09:00:00      | Call for Monday elapse hours check                         | DR       | Select Call Type               |                                                                                                    |                 |
|            | () All                          | Caugh 27                                                              |                           |                  |               |                |               |                                                            |          |                                |                                                                                                    |                 |
|            |                                 | Count: 375                                                            | ,                         |                  |               |                |               |                                                            |          |                                |                                                                                                    |                 |
|            |                                 |                                                                       |                           |                  |               |                |               |                                                            |          |                                |                                                                                                    |                 |
| Open Wir   | idows *                         |                                                                       |                           |                  |               |                |               |                                                            | Us       | er : Bianca 23/01/2024 Version | v2514                                                                                                    | Example Company |
|            |                                 |                                                                       |                           |                  |               |                |               |                                                            |          |                                |                                                                                                    |                 |

## **Related Topics**

• Calls - Assign a Call

MNU.122.004

Help v2024.5.0.7/1.0 - Pg 5 - Printed: 21/08/2024